### Part 1: Enable IMAP and set up your IMAP Password

- 1. From a computer, log in to the Hofstra Portal (http://my.hofstra.edu)
- 2. Click on the Gmail button
- 3. Click on the gear icon
- 4. Click Settings
- 5. Click on the *Forwarding and*

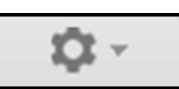

*POP/IMAP* link towards the top of the screen

6. Click on the *Enable IMAP* radio button then click *Save Changes* towards the bottom of the page

### If you have set up IMAP on a device before and know your password, continue to Part 2. Otherwise follow the instructions below to set up your IMAP password

- 7. Return to the settings section of Gmail and click on the *Accounts* link towards the top of the page
- 8. Click on the *Google Account Settings* link
- 9. Click Sign in & security
- 10. Click the word Password under the Password & sign-in method heading
- 11. Follow the on-screen instructions to set up your IMAP password

**NOTE:** Your Hofstra Gmail password is <u>not</u> the same as and is not connected to your Hofstra Portal password. Changing your Portal password will not update your Gmail password and vice versa

### Part 2: Determine your iOS version

- 1. On your iOS device, tap *Settings*
- 2. Tap General
- 3. Tap About
- Under the Version heading you will find your iOS version. If you have iOS 8.2 or below, go to part 3a. If you have 8.3 or above go to part 3b

### Part 3a: Set up iOS 8.2 or below

- 1. On your iOS device, tap the *Settings* icon and then tap *Mail, Contacts and Calendars*
- 2. Click *Add Account* and choose *Google* from the list of account types
- 3. Enter the following information:

| ●●●●○ AT&T 🔶 | 1:40 PM       | 1 🛈 55% 🔳  |
|--------------|---------------|------------|
| Cancel       | New Account   | Next       |
|              |               |            |
| Name         | John Doe      |            |
| Email        | jdoe1@pride.h | ofstra.edu |
| Password     | •••••         | ••         |
| Description  | Hofstra Gmail | l          |

- Name: Enter your name as you would like to see it on outgoing emails
- Email: Enter your ENTIRE Hofstra e-mail address (i.e. JDOE1@pride.hofstra.edu)
- **Password**: Enter the password you created in Part 1
- Description: Enter Hofstra Gmail or another descriptive name for this account
- 4. Tap Next on the top right of the screen

# Part 3b: Set up iOS 8.3 or above

- 1. On your iOS device, tap the *Settings* icon and then tap *Mail, Contacts, Calendars*
- 2. Tap Add Account
- 3. Choose *Other* from the list of account types
- 4. Tap Add Mail Account
- 5. Enter the following information:

| ●●●●○ AT&T 🤶 | 1:40 PM       | 7 0 55% 🔳  |
|--------------|---------------|------------|
| Cancel       | New Account   | Next       |
|              |               |            |
| Name         | John Doe      |            |
| Email        | jdoe1@pride.h | ofstra.edu |
| Password     | •••••         | ••         |
| Description  | Hofstra Gmail |            |

#### Continued on back --->

- *Name*: Enter your name as you would like to see it on outgoing emails
- Email: Enter your ENTIRE Hofstra e-mail address (i.e. JDOE1@pride.hofstra.edu)
- **Password**: Enter the password you created in Part 1
- **Description**: Enter Hofstra Gmail or another descriptive name for this account
- 6. Tap Next on the top right of the screen
- 7. Make sure *IMAP* is highlighted blue on the *New Account* screen. If it isn't, tap *IMAP*
- 8. *Name, Email* and *Description* will already be filled out. If they are all correct, do not modify them
- 9. Type the following information under *Incoming Mail Server*:
  - Host Name: imap.gmail.com
  - User Name: Enter your ENTIRE Hofstra e-mail address (i.e. JDOE1@pride.hofstra.edu)
  - **Password**: Enter the password you created in Part 1
- 9. Type the following information under *Outgoing Mail Server:* 
  - Host Name: smtp.gmail.com
  - User Name: Enter your ENTIRE Hofstra e-mail address (i.e. JDOE1@pride.hofstra.edu)
  - **Password**: Enter the password you created in Part 1

| ●●○○○ AT&T 🔶         | 1:19 PM        | 7 🍯 59% 🔳  |  |  |
|----------------------|----------------|------------|--|--|
| Cancel               | New Account    | Next       |  |  |
| INCOMING MAIL SERVER |                |            |  |  |
| Host Name            | imap.gmail.co  | m          |  |  |
| User Name            | jdoe1@pride.ho | ofstra.edu |  |  |
| Password             | •••••          | •••        |  |  |
| OUTGOING MAIL SERVER |                |            |  |  |
| Host Name            | smtp.gmail.co  | m          |  |  |
| User Name            | jdoe1@pride.h  | ofstra.edu |  |  |
| Password             | •••••          | •••        |  |  |
|                      |                |            |  |  |

10. Tap Next to complete the setup

## Need help?

Technical Support Center 125B Axinn Library (inside Hammer Lab) 516-463-7777 option 1 SCS@Hofstra.edu Learning Support Center 106 Calkins Hall 516-463-7777 option 1 LearningSupport@Hofstra.edu <u>Computer Repair Center</u> 125G Axinn Library (inside Hammer Lab) 516-463-0331 Repair@Hofstra.edu

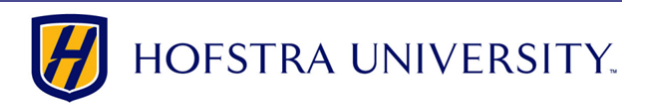

## Setting up Hofstra Gmail on iOS devices

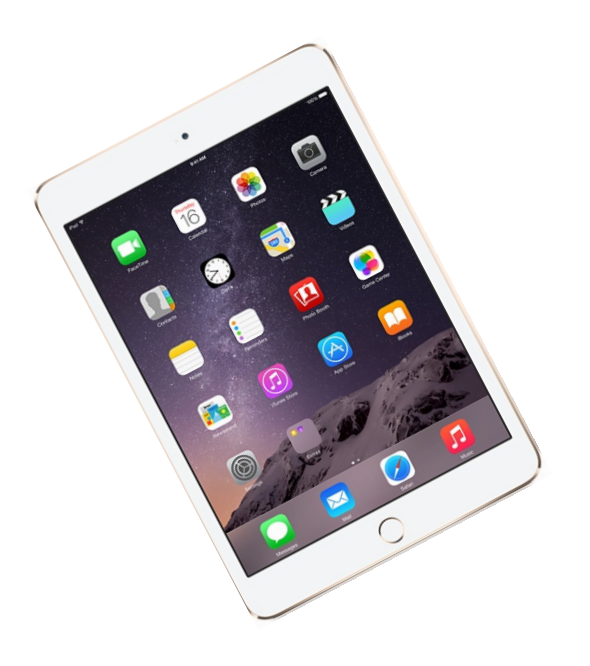

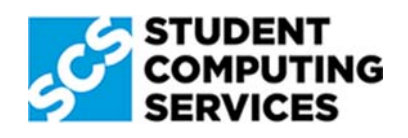